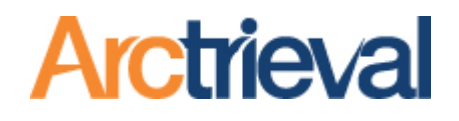

Arctrieval Legal Arctrieval <> SmartAdvocate Integration Setup Guide

> December 3, 2024 Document Version 1.4

Confidential Document Do Not Distribute Without Permission

#### **Table of Contents**

| 1.                 | Introduction                                                                                                    | .3             |
|--------------------|----------------------------------------------------------------------------------------------------|----------------|
| 2.                 | Document Change History                                                                                           | .3             |
| 3.<br>3.1.<br>3.2. | Arctrieval Configuration<br>Establishing the Link Between SmartAdvocate and Arctrieval<br>Test SmartAdvocate Link | .3<br>.4<br>.5 |
| 3.3.<br>3.4.       | Remove SmartAdvocate API Key                                                                                      | .6             |
| 4.                 | SmartAdvocate Configuration                                                                                       | .8             |
| 4.1.               | Document Categories - Picklist Maintenance                                                                        | .8             |
| 4.2.               | Document Sub-Categories – Picklist Maintenance                                                                    | .8             |
| 4.3.               | Medical Provider Records Request – Picklist Maintenance                                                           | 10             |
| 4.4.               | Medical Record Request Types                                                                                      | 11             |
| 4.5.               | System Parameters                                                                                                 | 13             |
| 5                  | Additional Smart Advocate Integration Notes                                                                       | 15             |

## 1. Introduction

Arctrieval is a unique software-based approach to obtaining and managing medical records, billing information, and imaging studies for legal professionals. SmartAdvocate is a leading case management system law firms use to manage their business.

Arctrieval's integration with SmartAdvocate provides additional functionality and features that improve the workflow for mutual SmartAdvocate and Arctrieval customers and the user experience.

Arctrieval's integration offers critical functionality in the following areas.

- 1. Submit Record Requests from SmartAdvocate to Arctrieval
  - a. Any SmartAdvocate User can create a medical request in SmartAdvocate, which the attorney's medical record team in Arctrieval will process.
  - b. Arctrieval automatically checks for new medical requests in SmartAdvocate every two hours, or the attorney's medical record team can retrieve requests from SmartAdvocate on demand.
  - c. Medical requests are reviewed by the medical record team in Arctrieval, updated as needed, and then sent to the healthcare provider or facility.
  - d. After being released for delivery to the healthcare provider or facility, Arctrieval's automated processes and workflows take over.
  - e. All activities, events, and documents in Arctrieval are recorded in SmartAdvocate as part of the medical request.
- 2. Link existing Arctrieval Requests to an existing SmartAdvocate Project

| Date        | Document | Description of Changes                                                |
|-------------|----------|-----------------------------------------------------------------------|
|             | Revision |                                                                       |
| 11/15/20223 | 1.0      | Initial Document.                                                     |
| 4/23/2024   | 1.1      | Updated images when removing the key, added information about URL     |
|             |          | to use and provided tips on SmartAdvocate user name convention.       |
| 7/30/2204   | 1.2      | Add Arctrieval – Invoice Disputed to Medical Provider Records Request |
|             |          | Picklist                                                              |
| 8/16/2024   | 1.3      | Clarified System Parameter settings. Added Invoice Disputed.          |
| 12/3/2024   | 1.4      | Note about API Access for the Admin User                              |

### 2. Document Change History

# 3. Arctrieval Configuration

To enable SmartAdvocate and Arctrieval to communicate and exchange data, the following must occur:

- 1. Upon request, Arctrieval will activate the Integrations tab in the Arctrieval Settings for a firm with a multiple-user account subscription. The SmartAdvocate integration feature is only available to firms with a subscription for multiple users. Arctrieval charges no other fees related to the integration. Please get in touch with Arctrieval to activate the feature.
- 2. A SmartAdvocate User Login, Password, Client Key, and Base URL must be added to the Arctrieval account.
- 3. Firms must contact their SmartAdvocate sales representative to set up the integration within SmartAdvocate. SmartAdvocate charges a fee to set up the integration.
- 4. Required Arctrieval data fields must be added to SmartAdvocate Picklists, Medical Record Request Type, and System Parameters.

#### 3.1. Establishing the Link Between SmartAdvocate and Arctrieval

Once the SmartAdvocate and Arctrieval integration is enabled, the Arctrieval Attorney Firm Administrator will see the Integrations Tab on the Settings menu, as shown in the image.

|   | Arctrieval Sm   | art and | Woolridge SA                   |                      |                | SIGN OUT          | ⑦HELP       |
|---|-----------------|---------|--------------------------------|----------------------|----------------|-------------------|-------------|
| A | Dashboard       | <       | Plan and Billing               | Disbursement Account | Document Types | Matter Types Inte | egrations > |
| : | Clients         |         |                                |                      |                | UPDATE SMARTADVOC | ATE API KEY |
| ſ | Record Requests |         |                                |                      |                |                   |             |
| Ŀ | Contacts        | :       | SmartAdvocate Integi<br>Login: | ation                | No value is    | present.          |             |
| Ŵ | Matters         |         | Password:                      |                      | No value is    | present.          |             |
| I | Reports         |         | API Secret:                    |                      | No value is    | present.          |             |
|   | Forms           |         | Base SmartAdvoc                | ate URL:             |                |                   |             |
| 3 | Settings        |         |                                |                      |                |                   |             |
| Θ | My Profile      |         |                                |                      |                |                   |             |
|   |                 |         |                                |                      |                |                   |             |

Clicking the Update SmartAdvocate API Key button displays the dialog box in the image.

As shown in the image, SmartAdvocate User Login, Password, Client Key, and Base URL must be added to the Arctrieval account. The Client Key and SmartAdvocate Base URL are available from SmartAdvocate.

Firms must contact their SmartAdvocate sales representative to get the information and the integration set up within the SmartAdvocate account.

| SmartAdvocate Lo                                                                            | jin: *                                                                                                    |
|---------------------------------------------------------------------------------------------|----------------------------------------------------------------------------------------------------|
| Enter SmartA                                                                                | vocate Login                                                                                                    |
| This field is require                                                                       | 11                                                                                                    |
| SmartAdvoca                                                                                 | e Password: *                                                                                                    |
| SmartAdvoca                                                                                 | e Client Key: *                                                                                                    |
| Note: All info ab                                                                           | ove are stored in an encrypted format. The keys are used only within Arctrieval and not shared with any c                                                          |
| Base URL: *                                                                                 |                                                                                                    |
| Note: Arctrieval                                                                            | uses the Smart Advocate Base URL to access your Smart Advocate data. It is a required field.                                                                       |
| Default base UR                                                                             | . is:                                                                                                    |
| https://ap                                                                                  | .smartadvocate.com/.                                                                                                    |
|                                                                                             | anization is using your own instance of Smart Advocate the base Url is different.                                                                                  |
| If you or your or                                                                           |                                                                                                    |
| If you or your or<br>Usually it is som                                                      | ething like this:                                                                                                    |
| If you or your or<br>Usually it is som<br>https://ar                                        | ething like this:<br>trieval.smartadvocate.com/.                                                                                                    |
| If you or your or<br>Usually it is som<br>https://ar<br>If you have any i<br>Smart Advocate | ething like this:<br>trieval.smartadvocate.com/.<br>ssues determining your Smart Advocate Base URL, contact your Smart Advocate system administrator o<br>support. |
| If you or your or<br>Usually it is som<br>https://ar<br>If you have any i<br>Smart Advocate | ething like this:<br>trieval.smartadvocate.com/.<br>ssues determining your Smart Advocate Base URL, contact your Smart Advocate system administrator c<br>support. |

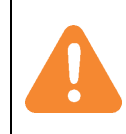

The SmartAdvocate Client Key and Base URL are provided by SmartAdvocate as part of setting up the integration within the SmartAdvocate application and are specific to your company. You must contact SmartAdvocate to get this information. There may be a fee charged by SmartAdvocate to set up the integration within your SmartAdvocate account.

The data must be entered as follows:

- 1. SmartAdvocate Login is the User Name of a SmartAdvocate administrator in your firm.
- 2. The SmartAdvocate Password is the password of the SmartAdvocate administrator in your firm, as shown in item 1.
- 3. SmartAdvocate Client Key is provided to you by SmartAdvocate.
- 4. SmartAdvocate provides the base URL for your firm.

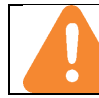

If your SmartAdvocate Login has a ".com" at the end, remove it from the value entered as your SmartAdvocate Login.

After entering the information and confirmation, the information on the tab will be updated, and the first setup step will be completed.

The web page shown in the image is displayed after entering the correct User Name, Password, Client Key, and Base URL for your SmartAdvocate account and clicking the Save Changes button.

| ≡ Arctrieval Smart | and Woolridge SA          |                  |                  | SIGN                    | OUT @HELP        |
|--------------------|---------------------------|------------------|------------------|-------------------------|------------------|
| 1 Dashboard        | < Users                   | Account          | Plan and Billing | Disbursement Account    | Document Types > |
| Clients            |                           | UPDATE SMARTADVO | САТЕ АРІ КЕУ     | TEST SMARTADVOCATE LINK | REMOVE API KEY   |
| Record Requests    | SmartAdvocate Integration |                  |                  |                         |                  |
| Contacts           | Login:                    |                  | 100.000          |                         |                  |
| Matters            | Password:                 |                  | *******          |                         |                  |
| E Reports          | API Secret:               |                  | 4000.00          | -                       |                  |
| Forms              | Base SmartAdvocate URL    | :                | 1000             | manahouse on Selfer, Se | matthe con or    |
| Settings           | Last Updated On:          |                  | 11/12/2023       | 3                       |                  |
| e My Profile       |                           |                  |                  |                         |                  |
|                    |                           |                  |                  |                         |                  |

You can verify that the information is correct by clicking the Test SmartAdvocate Link button.

#### 3.2. Test SmartAdvocate Link

Clicking the Test SmartAdvocate Link button verifies that Arctrieval can communicate with the SmartAdvocate account based on the provided User name, Password, Client Key, and SmartAdvocate

| Base URL. If<br>the test is<br>successful,<br>the dialog<br>box is<br>displayed, as<br>shown in the<br>image. | SmartAdvocate Link Status                                                                 | ×     |
|----------------------------------------------------------------------------------------------------|-------------------------------------------------------------------------------------------|-------|
|                                                                                                    | SmartAdvocate link was verified. Connection to the SmartAdvocate account was established. |       |
|                                                                                                    |                                                                                           | CLOSE |

If the test fails, as shown in the image, please start troubleshooting the issue by updating the User name, Password, Client Key, and SmartAdvocate Base URL.

| SmartAdvocate Link Status                                                                                                    | ×    |
|----------------------------------------------------------------------------------------------------|------|
| SmartAdvocate link could not be verified. No connection was made to the SmartAdvocate account. Please check your<br>SmartAdvocate account information and update the values in Arctrieval. |      |
| CL                                                                                                    | .OSE |

#### 3.3. Update SmartAdvocate API Key

If a valid connection between SmartAdvocate and Arctrieval exists, clicking the Update SmartAdvocate

| API Kev                                               |                                                                                                 |        |      |
|-------------------------------------------------------|-------------------------------------------------------------------------------------------------|--------|------|
| button<br>displays the<br>dialog box in<br>the image. | SmartAdvocate Integration Warning                                                               |        | ×    |
|                                                       | Please confirm you want to change the SmartAdvocate Integration information used by Arctrieval. |        |      |
| Clicking the<br>Next button<br>displays the<br>Update |                                                                                                 | CANCEL | NEXT |

SmartAdvocate API Key dialog box. This functionality should only be used if the original values were incorrect when the link between SmartAdvocate and Arctrieval was first established or if the SmartAdvocate account is migrating to a new instance.

Updating the SmartAdvocate API Key requires that all values are re-entered. It is not possible to update only one value.

#### 3.4. Remove SmartAdvocate API Key

Clicking the Remove SmartAdvocate API Key button displays the SmartAdvocate API Key Warning dialog box, as

| shown in the<br>image. | SmartAdvocate API Key Warning                                                                                                    | ×    |  |  |
|------------------------|----------------------------------------------------------------------------------------------------|------|--|--|
|                        | Are you should you want to remove the SmartAdvocate API Key from Arctrieval? Removing the SmartAdvocate API Key will break the integration between SmartAdvocate and Arctrieval. |      |  |  |
|                        | CANCEL                                                                                                    | NEXT |  |  |

To continue, press the Next button, which will display the Confirm SmartAdvocate API Key Removal dialog box, as shown in the image.

| Confirm SmartAdvocate API Key Removal                                                                                                    | ×                            |
|----------------------------------------------------------------------------------------------------|------------------------------|
| Press Remove Key to remove the SmartAdvocate API Key from Arctrieval.<br>Press Cancel to stop the process.<br>Removing the SmartAdvocate API Key will break the integration link between Sr | nartAdvocate and Arctrieval. |
|                                                                                                    | CANCEL REMOVE KEY            |

The Remove Key button will remove the integration link between SmartAdvocate and Arctrieval.

## 4. SmartAdvocate Configuration

To properly move data between SmartAdvocate and Arctrieval, values must be added to SmartAdvocate Picklists, Medical Record Request Type, and System Parameters. The Firm SmartAdvocate Administrator adds the necessary information and modifies the SmartAdvocate Account.

#### 4.1. Document Categories - Picklist Maintenance

From the Admin drop-down menu in SmartAdvocate, select Picklist Maintenance and select Document Categories from the list. Click the Add New Item button to display the dialog box in the image.

| Enter<br>Arctrieval as | Edit Form                     |             | 8  |
|------------------------|-------------------------------|-------------|----|
| value and              | Category:                     | Arctrieval  |    |
| click the<br>Update    | Associated Time (in minutes): |             |    |
| button.                | Activity Code:                | •           |    |
|                        | Time Tracking:                | *           |    |
|                        |                               | UPDATE CANC | EL |

#### 4.2. Document Sub-Categories – Picklist Maintenance

From the Admin drop-down menu in SmartAdvocate, select Picklist Maintenance and select Document Sub-Categories from the list. You must add all the document types used in Arctrieval to the Document Sub-Categories list. Click the Add New Item button to display the dialog box shown in the image, and

| add each<br>document                   | Edit Form                     |              | 8  |
|----------------------------------------|-------------------------------|--------------|----|
| type to the<br>Arctrieval<br>Category. | Sub-Category:                 | _Intake Form | ]  |
|                                        | Associated Time (in minutes): |              |    |
|                                        | Activity Code:                | •            |    |
|                                        | Time Tracking:                | •            |    |
|                                        |                               | UPDATE CANC  | EL |

The following Document Sub-Categories values must be added:

| Item | Sub-Category Value            | Category Value |
|------|-------------------------------|----------------|
| 1.   | _Intake Form                  | Arctrieval     |
| 2.   | _Patient's Photo ID           | Arctrieval     |
| 3.   | _Relationship Documentation   | Arctrieval     |
| 4.   | _Representative's Photo ID    | Arctrieval     |
| 5.   | Billing Records               | Arctrieval     |
| 6.   | Certificate of No Records     | Arctrieval     |
| 7.   | Correspondence Letter         | Arctrieval     |
| 8.   | Custodian of Record Affidavit | Arctrieval     |

| Item | Sub-Category Value         | Category Value |
|------|----------------------------|----------------|
| 9.   | Imaging Studies            | Arctrieval     |
| 10.  | Invoice                    | Arctrieval     |
| 11.  | Medical Records            | Arctrieval     |
| 12.  | Other                      | Arctrieval     |
| 13.  | Rejection Notice or Letter | Arctrieval     |
| 14.  | Request                    | Arctrieval     |

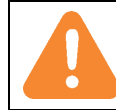

If any values are not added or contain an error, requests will not be sent from SmartAdvocate to Arctrieval, and any updates from Arctrieval to SmartAdvocate will fail. All the values must be entered exactly as shown.

When completed, the Document Sub-Category Picklist must have 14 entries, and Arctrieval must be used to filter the Category, as shown in the image.

| ADD NEW ITEM                  |          |     |   | Picklist Maintenance         |   |               |                 | Export 🕼 🕅            |   |   |
|-------------------------------|----------|-----|---|------------------------------|---|---------------|-----------------|-----------------------|---|---|
| Sub-Category                  | Catego   | у 🌙 | т | Associated Time (in minutes) | Т | Activity Code | Time Tracking T | Actio                 | n |   |
| Т                             | Arctrie  | val | Т |                              | т | Т             | Т               |                       |   |   |
| _Intake Form                  | Arctriev | al  |   |                              |   |               |                 | p                     | × | • |
| _Patient's Photo ID           | Arctriev | al  |   |                              |   |               |                 | <i>l</i> <sup>1</sup> | × |   |
| _Relationship Documentation   | Arctriev | al  |   |                              |   |               |                 | ľ                     | × |   |
| _Representative's Photo ID    | Arctriev | al  |   |                              |   |               |                 | 0                     | × |   |
| Billing Records               | Arctriev | al  |   |                              |   |               |                 | 0                     | × |   |
| Certificate of No Records     | Arctriev | al  |   |                              |   |               |                 | 0                     | × |   |
| Correspondence Letter         | Arctriev | al  |   |                              |   |               |                 | D.                    | × |   |
| Custodian of Record Affidavit | Arctriev | al  |   |                              |   |               |                 | D.                    | × |   |
| Imaging Studies               | Arctriev | al  |   |                              |   |               |                 | 1                     | × |   |
| Invoice                       | Arctriev | al  |   |                              |   |               |                 | <i>I</i> <sup>*</sup> | × |   |
| Medical Records               | Arctriev | al  |   |                              |   |               |                 | 1                     | × |   |
| Other                         | Arctriev | al  |   |                              |   |               |                 | <i>I</i>              | × |   |
| Rejection Notice or Letter    | Arctriev | al  |   |                              |   |               |                 | 1                     | × |   |
| Request                       | Arctriev | al  |   |                              |   |               |                 | ľ                     | × |   |

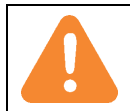

If any values are not added or contain an error, requests will not be sent from SmartAdvocate to Arctrieval, and any updates from Arctrieval to SmartAdvocate will fail. All the values must be entered exactly as shown.

#### 4.3. Medical Provider Records Request – Picklist Maintenance

From the Admin drop-down menu in SmartAdvocate, select Picklist Maintenance and select Medical Provider Records Request from the list. You must add all the status types used in Arctrieval to the

| Medical       |              |                       |      |
|---------------|--------------|-----------------------|------|
| Provider      | Edit Form    |                       | 8    |
| Records       |              |                       |      |
| Request list. |              |                       |      |
| Click the Add | Status:      | Arctrieval - Canceled |      |
| New Item      | Description: |                       | -    |
| button to     |              |                       |      |
| display the   |              | UPDATE CA             | NCEL |
| dialog box in | de Ferred    |                       |      |
| the image.    |              |                       |      |

The following Medical Provider Records Request values must be added:

| Item | Status                               | Description (Optional) |
|------|--------------------------------------|------------------------|
| 1.   | Arctrieval - Canceled                |                        |
| 2.   | Arctrieval - Completed               |                        |
| 3.   | Arctrieval - Completed-No Records    |                        |
| 4.   | Arctrieval - Deleted                 |                        |
| 5.   | Arctrieval - Delivery Issue          |                        |
| 6.   | Arctrieval - Incomplete              |                        |
| 7.   | Arctrieval - Invalid Data            |                        |
| 8.   | Arctrieval - Invoice Disputed        |                        |
| 9.   | Arctrieval - Invoice Paid            |                        |
| 10.  | Arctrieval - Invoice Received        |                        |
| 11.  | Arctrieval - Need To Cancel          |                        |
| 12.  | Arctrieval - No Records              |                        |
| 13.  | Arctrieval - Open                    |                        |
| 14.  | Arctrieval - Past Due                |                        |
| 15.  | Arctrieval - Pickup                  |                        |
| 16.  | Arctrieval - Progress                |                        |
| 17.  | Arctrieval - Rejected                |                        |
| 18.  | Arctrieval - Request Sent to Contact |                        |
| 19.  | Arctrieval - Saved as Draft          |                        |

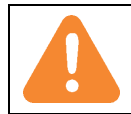

If any Status values are not added or contain an error, requests will not be sent from SmartAdvocate to Arctrieval, and any updates from Arctrieval to SmartAdvocate will fail. All the values must be entered exactly as shown. When completed, the Medical Provider Records Request Picklist must have 19 entries, and Arctrieval must be used to filter the Category, as shown in the image.

| ADD NEW ITEM                         | Pick | list Maintenance E | xport 🔄               |   |
|--------------------------------------|------|--------------------|-----------------------|---|
| Status                               | T    | Description        | Action                |   |
| Arctrieval                           | Т    | Т                  |                       |   |
| Arctrieval - Canceled                |      |                    | î                     | × |
| Arctrieval - Completed               |      |                    | <i>l</i> <sup>*</sup> | × |
| Arctrieval - Completed-No Records    |      |                    | î                     | × |
| Arctrieval - Deleted                 |      |                    | ľ                     | × |
| Arctrieval - Delivery Issue          |      |                    | ľ                     | × |
| Arctrieval - Incomplete              |      |                    | ľ                     | × |
| Arctrieval - Invalid Data            |      |                    | ľ                     | × |
| Arctrieval - Invoice Disputed        |      |                    | <i>D</i> <sup>*</sup> | × |
| Arctrieval - Invoice Paid            |      |                    | <i>l</i> <sup>*</sup> | × |
| Arctrieval - Invoice Received        |      |                    | <i>l</i> <sup>*</sup> | × |
| Arctrieval - Need To Cancel          |      |                    | ľ                     | × |
| Arctrieval - No Records              |      |                    | ľ                     | × |
| Arctrieval - Open                    |      |                    | ľ                     | × |
| Arctrieval - Past Due                |      |                    | ľ                     | × |
| Arctrieval - Pickup                  |      |                    | ľ                     | × |
| Arctrieval - Progress                |      |                    | ľ                     | × |
| Arctrieval - Rejected                |      |                    | ľ                     | × |
| Arctrieval - Request Sent to Contact |      |                    | ľ                     | × |
| Arctrieval - Saved as Draft          |      |                    | ľ                     | × |
|                                      |      |                    |                       |   |
|                                      |      |                    |                       |   |

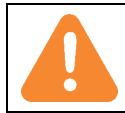

If any Status values are not added or contain an error, requests will not be sent from SmartAdvocate to Arctrieval, and any updates from Arctrieval to SmartAdvocate will fail. All the values must be entered exactly as shown.

#### Medical Record Request Types

From the Admin drop-down menu in SmartAdvocate, select Medical Record Request Types from the list.

You must add all the types used in Arctrieval to the Medical Records Request Type list. Click the Add New Records Type button to display the dialog box in the image.

| 8   |
|-----|
|     |
|     |
|     |
|     |
| CEL |
|     |

| Item | Record Type                                        |
|------|----------------------------------------------------|
| 1.   | Arctrieval   Patient to 3rd Party   Billing Record |
| 2.   | Arctrieval   Patient to 3rd Party   Imaging Study  |
| 3.   | Arctrieval   Patient to 3rd Party   Medical Record |
| 4.   | Arctrieval   Patient to Self   Billing Records     |
| 5.   | Arctrieval   Patient to Self   Imaging Study       |
| 6.   | Arctrieval   Patient to Self   Medical Records     |

The following Medical Record Request Type values must be added:

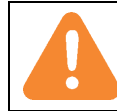

If any Status values are not added or contain an error, requests will not be sent from SmartAdvocate to Arctrieval, and any updates from Arctrieval to SmartAdvocate will fail. All the values must be entered exactly as shown.

When completed, the Medical Record Request Type list must have six entries when Arctrieval is used to filter the Record Type, as shown in the image.

| ADD RECORD TYPE                                          | Medical Record Types SetUp |             |          |   |         |  |  |
|----------------------------------------------------------|----------------------------|-------------|----------|---|---------|--|--|
| Record Type 👔 🍸                                          | Case Types                 | Case Groups | Template | т | Actions |  |  |
| Arctrieval                                               | Т                          | ŢŢ          |          | T |         |  |  |
| Arctrieval   Patient to<br>3rd Party   Billing<br>Record | All                        | All         |          |   | / ×     |  |  |
| Arctrieval   Patient to<br>3rd Party   Imaging<br>Study  | All                        | All         |          |   | l∕ ×    |  |  |
| Arctrieval   Patient to<br>3rd Party   Medical<br>Record | All                        | All         |          |   | l∕ ×    |  |  |
| Arctrieval   Patient to<br>Self   Billing Records        | All                        | All         |          |   | 1 ×     |  |  |
| Arctrieval   Patient to<br>Self   Imaging Study          | All                        | All         |          |   | 1 ×     |  |  |
| Arctrieval   Patient to<br>Self   Medical<br>Records     | All                        | All         |          |   | i ×     |  |  |

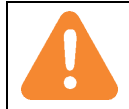

If any Status values are not added or contain an error, requests will not be sent from SmartAdvocate to Arctrieval, and any updates from Arctrieval to SmartAdvocate will fail. All the values must be entered exactly as shown.

#### 4.4. System Parameters

From the Admin drop-down menu in SmartAdvocate, select System Parameters from the list. The system parameters are enabled by SmartAdvocate for your account. When you enter "Arctrieval" in the Group Description filter the following items will be displayed. You will need to confirm and, update as needed, the selected values based on the table below.

| Item | Group<br>Description | Parameter Description                                                 | Selected Value                |
|------|----------------------|-----------------------------------------------------------------------|-------------------------------|
| 1.   | Arctrieval           | Allow to receive customer statuses                                    | True                          |
| 2.   | Arctrieval           | Canceled status of request set by<br>Arctrieval                       | Arctrieval – Canceled         |
| 3.   | Arctrieval           | Completed status of request set by<br>Arctrieval                      | Arctrieval - Completed        |
| 4.   | Arctrieval           | Count of days to calculate the Due<br>Date of Invoice from Arctrieval | 30                            |
| 5.   | Arctrieval           | Disbursement payee UniqueContactID of Invoice from Arctrieval         |                               |
| 6.   | Arctrieval           | Disbursement invoice shared between plaintiffs                        | False                         |
| 7.   | Arctrieval           | Disbursement check StatusID of<br>Invoice from Arctrieval             | Review                        |
| 8.   | Arctrieval           | Disbursement Type of Invoice from<br>Arctrieval                       | Medical Record                |
| 9.   | Arctrieval           | Status indicates what a request should be canceled in Arctrieval      | Arctrieval – Need To Cancel   |
| 10.  | Arctrieval           | No records-status of request set by<br>Arctrieval                     | Arctrieval – No Records       |
| 11.  | Arctrieval           | Set the Type for Notes made of<br>Arctrieval                          | Medical Records Notes         |
| 12.  | Arctrieval           | Receive statuses only with this prefix                                | Arctrieval                    |
| 13.  | Arctrieval           | Progress status of request set by<br>Arctrieval                       | Arctrieval – Progress         |
| 14.  | Arctrieval           | Rejected status of request set by<br>Arctrieval                       | Arctrieval – Rejected         |
| 15.  | Arctrieval           | Status of request to pickup by<br>Arctrieval                          | Arctrieval – Pickup           |
| 16.  | Arctrieval           | Receive statuses only with this suffix                                |                               |
| 17.  | Arctrieval           | Invoice disputed status of request set<br>by Arctrieval               | Arctrieval – Invoice Disputed |

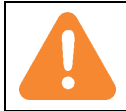

If any values contain an error, requests will not be sent from SmartAdvocate to Arctrieval, and any updates from Arctrieval to SmartAdvocate will fail. All the values must be set exactly as shown.

When completed, the System Parameters list must have 16 entries when Arctrieval is used as the filter for the Group Description, as shown in the image.

|                                                   |   | Administrator Parameters Setup                                  |                             | Export [ | 西 匯 🖻  |
|---------------------------------------------------|---|-----------------------------------------------------------------|-----------------------------|----------|--------|
| Drag a column header here to group by that column |   |                                                                 |                             |          |        |
| oup Description                                   |   | Parameter Description T                                         | Selected Value              | Т        | Action |
| arctrieval                                        | т | Ţ                                                               |                             | т        |        |
| Arctrieval                                        |   | Allow to receive custom statuses                                | True                        |          | ľ      |
| Arctrieval                                        |   | Canceled status of request set by Arctrieval                    | Arctrieval - Canceled       |          | ľ      |
| Arctrieval                                        |   | Completed status of request set by Arctrieval                   | Arctrieval - Completed      |          | ľ      |
| Arctrieval                                        |   | Count of days to calculate Due Date of Invoice from Arctrieval  | 30                          |          | ľ      |
| Arctrieval                                        |   | Disbursement payee UniqueContactID of Invoice from Arctrieval   |                             |          | ľ      |
| Arctrieval                                        |   | Disbursement invoice shared between plaintiffs                  | False                       |          | ľ      |
| Arctrieval                                        |   | Disbursement check StatusID of Invoice from Arctrieval          | Review                      |          | ľ      |
| Arctrieval                                        |   | Disbursement Type of Invoice from Arctrieval                    | Medical Records             |          | ľ      |
| Arctrieval                                        |   | Status indicate what a request should be canceled in Arctrieval | Arctrieval - Need To Cancel |          | ľ      |
| Arctrieval                                        |   | No records-status of request set by Arctrieval                  | Arctrieval - No Records     |          | ľ      |
| Arctrieval                                        |   | Set the Type for Notes made of Arctrieval                       | Medical Records Notes       |          | ľ      |
| Arctrieval                                        |   | Receive statuses only with this prefix                          | Arctrieval                  |          | ľ      |
| Arctrieval                                        |   | Progress status of request set by Arctrieval                    | Arctrieval - Progress       |          | ľ      |
| Arctrieval                                        |   | Rejected status of request set by Arctrieval                    | Arctrieval - Rejected       |          | ľ      |
| Arctrieval                                        |   | Status of request to pickup by Arctrieval                       | Arctrieval - Pickup         |          | ľ      |
| Arctrieval                                        |   | Receive statuses only with this suffix                          |                             |          | ľ      |

### 4.5. Display Arctrieval History at Retrieval Provider Notes

The Medical Records—Show Retrieval Provider Notes in the Medical request form must be set to True, as shown in the image, to display the Arctrieval History as part of the retrieval request.

| ≣ <b>. SmartA</b>       | dvocate <sup>,</sup> o | Cases: 🧿 Op | oen 🔿 Closed      | O AII C 🔻            | Q                 | Qt ?Conta | cts:      | Q       | 🕤 🙂 Welco   | me Jared • |
|-------------------------|------------------------|-------------|-------------------|----------------------|-------------------|-----------|-----------|---------|-------------|------------|
| Recent Cases 🗸          | Intake Wizard          | Case Browse | Contacts 🗸        | Dashboards 🗸         | Office Calendar   | Tools 🗸   | Reports ~ | Admin 🗸 | Favorites 🗸 | Help ∨     |
| My SmartAdvocate        |                        |             |                   |                      |                   |           |           |         |             |            |
|                         |                        |             | Ad                | ministrator Pa       | arameters Se      | tup       |           |         | Export      | 迎          |
| Drag a column header he | re to group by that co | olumn       |                   |                      |                   |           |           |         |             |            |
| Group Description       |                        | T           | Parameter Descri  | iption               |                   | ٦         | Selected  | /alue   | т           | Action     |
| medical                 |                        | Т           | note              |                      |                   | 7         |           |         | Т           |            |
| Medical Records         |                        |             | Show Retrieval Pr | rovider Notes in Med | ical request form |           | True      |         |             | 1          |
|                         |                        |             |                   |                      |                   |           |           |         |             |            |

#### 4.6. Administrator User API Access Setting

The API Access box must be checked (set to True) in the User Setting, as shown in the image, for the Administrator account used by Arctrieval to access SmartAdvocate.

| Login name:*         | jvishney           | @          | SALawFirm |                  |        |         |       | 🗌 Is Tear  |
|----------------------|--------------------|------------|-----------|------------------|--------|---------|-------|------------|
| Password:            |                    |            |           |                  |        |         |       |            |
| Contact name:*       | Vishney, Jared     |            |           |                  |        |         |       |            |
| Default case role:*  | Attorney           |            |           |                  |        |         |       | -          |
| Firm role:*          | Attorney           |            |           |                  |        |         |       | •          |
| Title:*              | Attorney           |            |           |                  |        |         |       | •          |
| Department:          |                    |            |           |                  |        |         |       | •          |
| Billing Rate:        | \$0.00             |            |           |                  |        |         |       |            |
| Teams:               |                    |            |           |                  |        |         |       | •          |
| Permission Groups:*  | Limited Admins     |            |           |                  |        |         |       | •          |
| Office:              | •                  |            |           |                  |        |         |       |            |
| User Email Login:    |                    |            |           |                  |        |         |       |            |
| User Email Password: |                    |            |           |                  |        |         |       |            |
| SMTP Server Address: |                    |            |           |                  |        | •       |       |            |
| SMTP Server Port:    | 0                  |            |           |                  |        |         |       |            |
| Enable SSL:          |                    |            |           |                  |        |         |       |            |
| 🖌 Active 🗌 Locke     | ed 🔽 Mobile Applie | cation 🔽 🗸 | Visible   | Enforce password | change | Read Or | nly 🔽 | API Access |

# 5. SmartAdvocate Integration Usage Notes